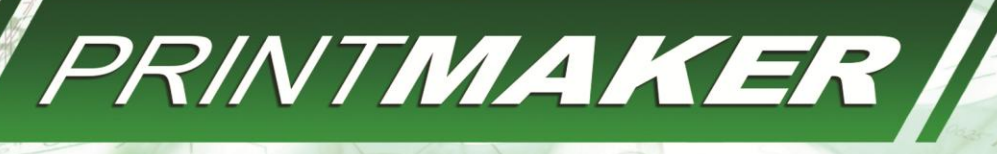

## עושה סדר במשרד

# צפייה - עריכה - המרה

טיפול בפורמטים רבים במשרדי אדריכלים ומעצבים

PDF - PLT - PRN - DWG - DWF

ROD AND SHELF

160

@ #

2×6

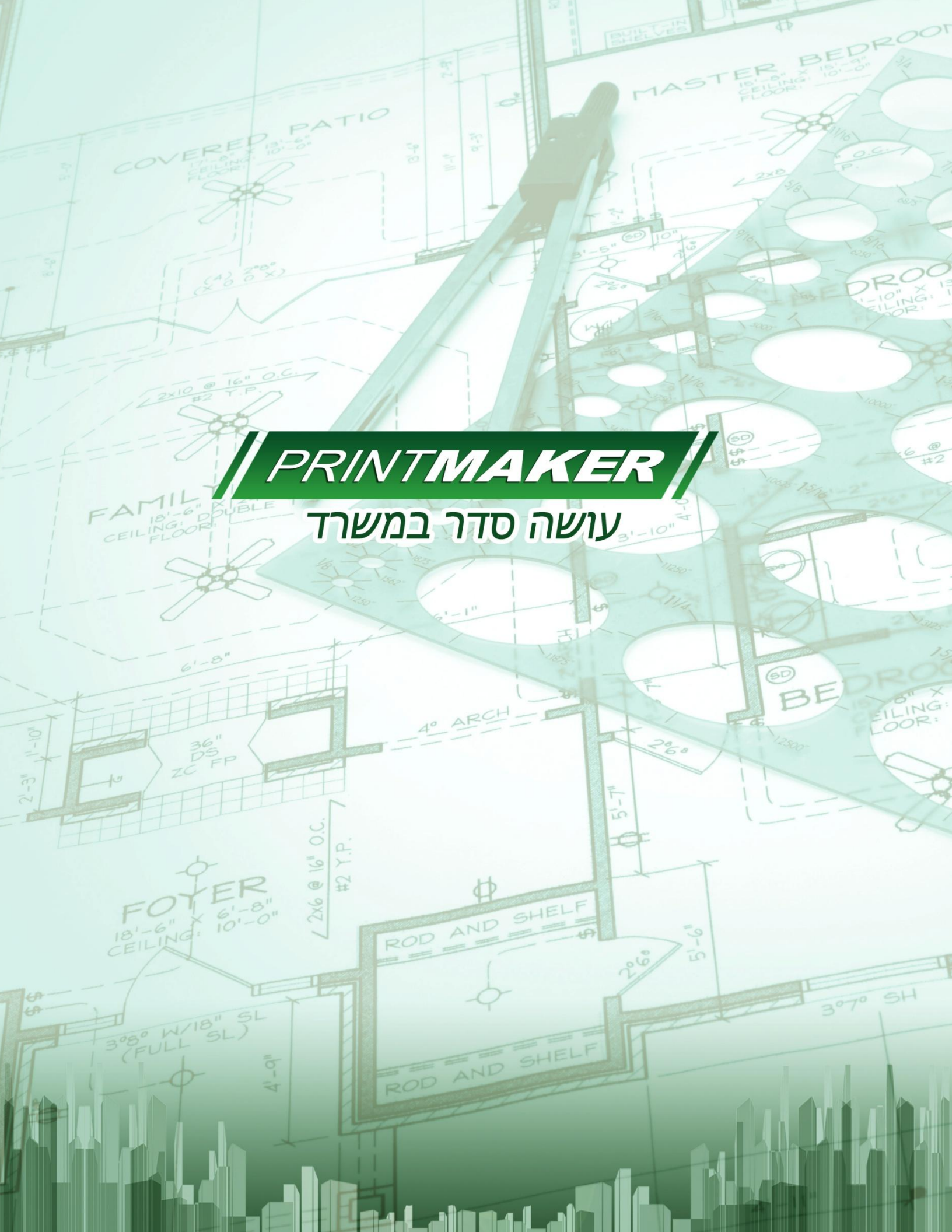

### מבוא

ARC PrintMaker הינה תוכנה חדשה מבית א.ד.רהב פיתוחים בע״מ ו- ARC+ Israel, אשר מתמחה מזה 5 שנים באספקת פתרונות איכותיים לאדריכלים, מעצבי פנים ומהנדסים, כדוגמת + ARC או Lumion. במהלך השנה אחרונה זיהינו צורך חזק בשוק לפיתרון מקיף בנושא הדפסות, עריכת גיליונות והמרות ומכאן נולד הרעיון ל - ARC PrintMaker. כמו כן, דאגנו כי התוכנה כולה תהיה בעברית, כולל ניסיון מלא ללא עלות (Trial) של 30 יום.

ARC PrintMaker הינה למעשה צפיין קבצים, אשר מכיל גם אפשרות להוספת הערות (חותמות, טקסטים, מידות ועוד) וכן מגוון אפשרויות המרה. התוכנה מסוגלת להציג על גבי המרקע מגוון מאוד רחב של פורמטים, ביניהם PDF ,PRN ,PLT ולאחרונה גם DWF (כולל שכבות). כמו כן, ניתן לצפות בתמונות מסוגים שונים, כגון JPG או PNG.

רובד נוסף של ARC PrintMaker הוא היכולת להוסיף הערות ולערוך את הקבצים השונים המוצגים על גבי המסך. כך למשל, ניתן למחוק חלקים מהשרטוט, להוסיף מידות (כולל SNAP), להוסיף הערות וטקסטים בעברית, וכן חותמות (כולל בניית חותמות אישיות). יכולות נוספות הינן הוספת מילוי צבע והאץ׳, שרטוט סימוני ענן, פוליגונים, קווים וחישובי שטחים.

מכיוון ש - ARC PrintMaker יכולה להציג קבצים ולערוך אותם, היה גם הגיוני לאפשר לה שלמור את הקבצים הערוכים במגוון פורמטים. על כן בנינו מערכת המרת קבצים מתקדמת ביותר, נוחה וקלה לשימוש. כך למשל ניתן להמיר ביד חופשית בין קבצי PLT ,PDF ו-DWF. אפשרות נוספת היא להמיר את מגוון הפורמטים גם ל - DWG או DXF, תוך שמירה על קנה מידה (המרה זאת לא כוללת תמונות או פונטים מסוג TTF בשלב זה).

חשוב אף לציין כי את ההתאמה ל - DWF יצרנו בעקבות תיקון 101 לחוק התכנון והבניה בישראל, אשר מעמיד סטנדרט חדש בצורת ההגשות בישראל (הגשה אינטרנטית). על כן, ARC PrintMaker מספקת פיתרון גם למי שלא יכול עדיין לשמור DWF בתוכנה עליה הוא משרטט ביומיום. במקום מספקת ניתן להדפיס PLT ,PDF, או PRN ואז לפתוח את הקובץ ב-ARC PrintMaker ולשמור אותו בקלות כ-DWF.

> נשמח לעמוד לרשותך בכל נושא ועניין, 2015 +ARC+ Israel, פברואר

3 uai⊤

# ARC PrintMaker - טבלת יכולות

| הערות להמרה | פירוט המרות                       | המרת הפורמט  | עריכה        | צפייה        |      |
|-------------|-----------------------------------|--------------|--------------|--------------|------|
| * **        | PLT , PDF , DWF,<br>DWG, DXF, JPG | V            | $\checkmark$ | √            | PRN  |
| * **        | PDF , DWF, DWG,<br>DXF, JPG, TIFF | $\checkmark$ | $\checkmark$ | $\checkmark$ | PLT  |
| * **        | PLT , DWF, DWG,<br>DXF, JPG, TIFF | $\checkmark$ | $\checkmark$ | 4            | PDF  |
| * **        | PLT , PDF, DWG,<br>DXF, JPG, TIFF | $\checkmark$ | $\checkmark$ | $\checkmark$ | DWF  |
| *           | PLT , PDF, DWF,<br>PNG, TIFF, BMP | $\checkmark$ | √            | √            | JPG  |
| *           | PLT , PDF, DWF,<br>JPG, TIFF, BMP | $\checkmark$ | $\checkmark$ | $\checkmark$ | PNG  |
| *           | PLT , PDF, DWF,<br>JPG, TIFF, PNG | 4            | 4            | 4            | BMP  |
| *           | PLT , PDF, DWF,<br>JPG, BMP, PNG  | $\checkmark$ | $\checkmark$ | $\checkmark$ | TIFF |
|             |                                   | x            | X            | X            | DWG  |
|             |                                   | x            | X            | X            | DXF  |

\* המרה המתבצעת ללא הגבלה באורך הגיליון, ללא שינוי בקני׳מ או באיכות

\*\* המרה ל-DWG או DXF תהפוך טקסטים ומידות לקווים. תמונות, ופונטים מסוג TTF לא יומרו.

עמוד **4** 

### אפשרויות צפייה

- אפשרויות הצפייה בקבצים נעשית דרך לשונית ״ראשי״

לשונית ״ראשי״ נחלקת לתגיות : ״ניהול קבצים״, ״אפשרויות צפייה״, ״עמודים״ ו״שכבות״

|        |     | ראשי         | ערות        | ה הי | ורויות המר  | אפש    |              |             |                  |                        |             |             |                      |               |                         |       |      |               |
|--------|-----|--------------|-------------|------|-------------|--------|--------------|-------------|------------------|------------------------|-------------|-------------|----------------------|---------------|-------------------------|-------|------|---------------|
| r<br>I | Ллэ | ביי<br>הדפסה | р<br>пошіна | שמור | אין<br>מרכז | חלונית | ליא<br>גרירה | ידום-אאוט ( | שראין<br>זום-אין | ענה<br>קנה<br>1:1 מידה | לרוחב לרוחב | בר<br>לגובה | אין<br>סובב<br>שמאלה | סובב<br>ימינה | <b>ل</b><br>یور<br>درمر | пек п |      | מנהל<br>שכבות |
|        |     | ןבצים.       | ניהול (     |      |             |        |              |             | פייה             | שרויות צפ              | אפ          |             |                      |               |                         | ים    | עמוד | שכבות         |

### לשונית ראשי >> ניהול קבצים

|   |            | ראשי       | ערות          | ה הי | רויות המר  | אפש         |       |           |       |                        |             |                     |               |                  |     |               |               |
|---|------------|------------|---------------|------|------------|-------------|-------|-----------|-------|------------------------|-------------|---------------------|---------------|------------------|-----|---------------|---------------|
|   | נתח<br>פתח | ن<br>متومم | סקן<br>השוואה | שמור | גע<br>מרכז | ם<br>חלונית | גרירה | יזום-אאוט | אין 🚱 | נוס<br>קנה<br>1:1 מידה | לרוחב לרוחב | לא<br>סובב<br>שמאלה | סובב<br>ימינה | בע<br>צבע<br>רקע | лал | <b>ר</b> קודם | מנהל<br>שכבות |
| l |            | קבצים      | ניהול         |      | -          |             | _     |           |       |                        |             |                     |               |                  |     |               | שכבות         |

| הסבר                                                                                                    | פעולה    | אייקון |
|----------------------------------------------------------------------------------------------------|----------|--------|
| : פתיחת קבצים מסוגים שונים בתוכנה<br>PLT, PRN, PDF, DWF, JPG, BMP, TIFF, PNG                                                     | פתח קובץ |        |
| ביצוע הדפסה למדפסת אשר מחוברת למחשב,<br>כגון מדפסת ביתית או פלוטר מקצועי                                                         | הדפסה    |        |
| השוואת שתי גרסאות שונות של אותו קובץ :<br>בלחיצה על האייקון, נבחר בקובץ להשוואה,<br>יוצגו 2 הקבצים אחד על גבי השני בצבעים שונים. | השוואה   |        |
| שמירת ההערות והעריכות שבוצעו על גבי המסמך                                                                                        | שמור     |        |

**5** тир

### לשונית ראשי >> אפשרויות צפייה

| ה הערות ראשי                            | אפשרויות המו                                                                                                    |                     |
|-----------------------------------------|----------------------------------------------------------------------------------------------------|---------------------|
| אין אין אין אין אין אין אין אין אין אין | גרירה אוט גרירה אוט גריר | בא<br>מנחל<br>שכבות |
| ניהול קבצים                             | אפשרויות צפייה                                                                                                    | שכבות עמודים        |

| הסבר                                                                           | פעולה        | אייקון |
|--------------------------------------------------------------------------------|--------------|--------|
| מרכוז השרטוט על גבי המסך                                                       | מרכוז        | ß      |
| תקריב לפי חלונית : לאחר לחיצה על האייקון, נסמן<br>חלונית תקריב בעזרת 2 נקודות. | חלונית       |        |
| החזקת גלגלת אמצע בעכבר לחוצה<br>וגרירת הקובץ על גבי מסך העבודה (גרירת משטח)    | גרירה        | 2      |
| התרחקות מהקובץ (Zoom Out) בעזרת גלגלת העכבר                                    | זום-אאוט     |        |
| התקרבות לקובץ (Zoom In) בעזרת גלגלת העכבר                                      | זום-אין      | P      |
| הצגת הקובץ כולו                                                                | קנה מידה 1:1 |        |
| התאמת הקובץ לפי אורך מסך המחשב                                                 | לרוחב        | P      |
| התאמת הקובץ לפי גובה מסך המחשב                                                 | לגובה        |        |
| סיבוב הקובץ שמאלה (נגד כיוון השעון)                                            | סובב שמאלה   |        |
| סיבוב הקובץ ימינה (עם כיוון השעון)                                             | סובב ימינה   |        |
| החלפת צבע רקע של מסך העבודה (שחור, לבן, אפור)                                  | צבע רקע      |        |

6 <sub>тир</sub>

### לשונית ראשי >> עמודים ושכבות

| אפשרויות המרה הערות <mark>ראשי</mark>                                                             |                                          |                                       |
|---------------------------------------------------------------------------------------------------|------------------------------------------|---------------------------------------|
| כון גוון געויד אוט גרירה חלונית מרכז אוט גרירה חלונית מרכז אפשרויות צפייה ניהול קבצים ניהול קבצים | בא בא בא בא בא בא בא בא בא בא בא בא בא ב | עבע<br>מנהל הקודם הבא<br>שכבות עמודים |
| הסבר                                                                                              | פעולה                                    | אייקון                                |
| DWF מעבר בין עמודים במקרה של קבצי                                                                 | עמוד הבא                                 |                                       |
| DWF מעבר בין עמודים במקרה של קבצי                                                                 | עמוד קודם                                | 4                                     |
| לאחר לחיצה על האייקון, נבחר אילו שכבות<br>להציג / להסתיר בתפריט שיפתח.                            | מנהל שכבות                               |                                       |
| מיועד עבור קבצי DWF המכילים שכבות.                                                                |                                          |                                       |

עמוד 7

### אפשרויות עריכה

אפשרויות עריכת הקבצים נעשית דרך לשונית ״הערות״. לשונית זאת נחלקת לתגיות: ״קובץ״, ״ערוך״ ו״שרטט״

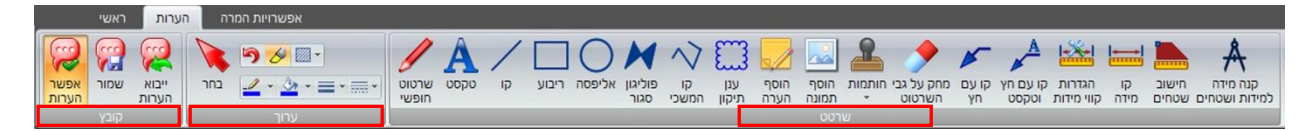

פקודות העריכה מאפשרות הזנת מגוון רחב של אובייקטים : טקסט, סימנים, מידות, פוליגונים, קווים, צורות, טקסט עם חץ, הוספת הערות, חישוב שטחים, הוספת עננים, מחיקה, הוספת חותמות ותמונות.

### לשונית הערות >> קובץ

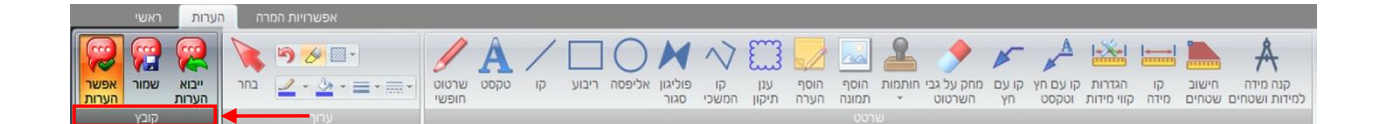

| הסבר                                                          | פעולה       | אייקון |
|---------------------------------------------------------------|-------------|--------|
| לחצן המאפשר הכנסת הערות לקובץ<br>(חייב להיות לחוץ עבור עריכה) | אפשר הערות  |        |
| שמירת ההערות והעריכות שבוצעו על גבי המסמך                     | שמור        |        |
| מאפשר ייבוא הערות מקובץ הערות חיצוני                          | ייבוא הערות |        |

### לשונית הערות >> ערוד

|   |               | ראשי | זערות          | ה   | אפשרויות המר                     |                |      |    |       |        |                 |             |              |              |               |             |                      |             |                   |                      |            |                |                           |
|---|---------------|------|----------------|-----|----------------------------------|----------------|------|----|-------|--------|-----------------|-------------|--------------|--------------|---------------|-------------|----------------------|-------------|-------------------|----------------------|------------|----------------|---------------------------|
| ſ |               | 6    |                |     | , 🄊 🔗 🔤 -                        | 1              | A    | /  |       | 0      | M               | N           | 1            |              |               | 2           | >                    | 1           | A                 | <b>1</b>             |            |                | Å                         |
|   | אפשר<br>הערות | שמור | ייבוא<br>הערות | בחר | <u>_</u> · <u>&gt;</u> · ≡ · ≡ · | שרטוט<br>חופשי | טקסט | קו | ריבוע | אליפסה | פוליגון<br>סגור | קו<br>המשכי | ענן<br>תיקון | הוסף<br>הערה | הוסף<br>תמונה | חותמות<br>י | מחק על גבי<br>השרטוט | קו עם<br>חץ | קו עם חץ<br>וטקסט | הגדרות<br>קווי מידות | קו<br>מידה | חישוב<br>שטחים | קנה מידה<br>למידות ושטחים |
|   |               |      |                | -   | ערוך                             |                | _    |    |       |        |                 |             |              |              |               |             |                      |             |                   |                      |            |                |                           |

|               | הסבר                                                                                                    | פעולה        | אייקון                 |
|---------------|----------------------------------------------------------------------------------------------------|--------------|------------------------|
|               | מאפשר בחירה של אובייקטים בקובץ ששורטטו<br>ועריכתם (הקשה על אייקון זה ואז דאבל-קליק על<br>האובייקט שרוצים לערוך, כגון טקסט או קווים) | בחר          |                        |
|               | ביטול פעולה אחרונה                                                                                                    | בטל          | <b>S</b>               |
|               | רקע הערות ואובייקטים - לבן/שקוף                                                                                                    | שקיפות הערות | <u>&gt;</u>            |
|               | – סוגי מילוי בצורה סגורה (כגון ריבוע)<br>ללא מילוי, צבע מלא, האץי אופקי, האץי אנכי,<br>האץי ריבועי, האץי אלכסוני, האץי מעוין        | סוג מילוי    | לאפשרויות-לחץ/י על החץ |
|               | סוגי צבע -<br>ניתן לבחור מהצבעים המוצעים ומייצבעים נוספיםיי                                                                         | צבע קו       | לאפשרויות-לחץ/י על החץ |
|               | סוגי צבע -<br>ניתן לבחור מהצבעים המוצעים ומייצבעים נוספיםיי                                                                         | צבע מילוי    | לאפשרויות-לחץ/י על החץ |
|               | סוגי עובי קו -<br>ניתן לבחור מהעוביים המוצעים ו״עובי מותאם אישית״                                                                   | עובי קו      | לאפשרויות-לחץ/י על החץ |
| <b>9</b> тили | סוגי סגנון קו -<br>רציף, מקווקו, נקודות, מקווקו ונקודות,<br>מקווקו ו-2 נקודות                                                       | סגנון קו     | לאפשרויות-לחץ/י על החץ |

#### לשונית הערות >> שרטוט

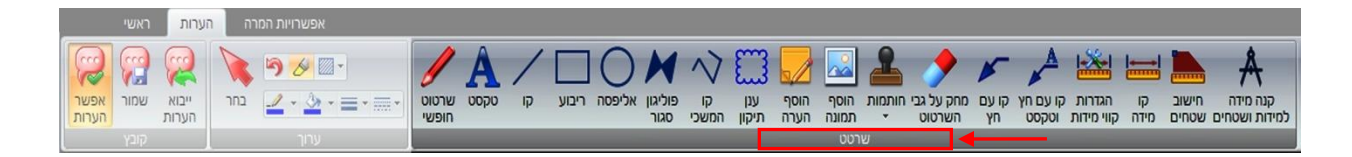

|      | הסבר                                                                                                    | פעולה             | אייקון |
|------|----------------------------------------------------------------------------------------------------|-------------------|--------|
|      | מאפשר שרטוט קו חופשי על גבי הקובץ                                                                                                    | שרטוט קו<br>חופשי | I      |
|      | לאחר לחיצה על האייקון, נלחץ מיקום רצוי בשרטוט,<br>ונזין טקסט בחלון שנפתח                                                               | טקסט              | A      |
|      | 90 מאפשר שרטוט מקטעי קו בין נקודות. נעילה של<br>מעלות מתבצעת עייי החזקת SHIFT לחוץ בעת השרטוט                                          | מקטעי קו          |        |
|      | מאפשר שרטוט ריבוע בעזרת 2 נקודות                                                                                                    | ריבוע             |        |
|      | מאפשר שרטוט אליפסה בעזרת 2 נקודות                                                                                                    | אליפסה            | 0      |
|      | מאפשר שרטוט צורה סגורה (באמצעות סימון פינות,<br>וסגירה הצורה ב - ENTER). נעילה של 90 מעלות<br>מתבצעת עייי החזקת SHIFT לחוץ בעת השרטוט. | פוליגון סגור      | ×      |
|      | מאפשר שרטוט קו המשכי (באמצעות סימון פינות,<br>וסיום ב - ENTER). נעילה של 90 מעלות מתבצעת ע׳יי<br>החזקת SHIFT לחוץ בעת השרטוט.          | קו המשכי          | $\sim$ |
|      | מאפשר שרטוט סימוני ענן להערות                                                                                                    | סימון ענן         |        |
| עמוד | מאפשר הוספת הערה : לאחר לחיצה על האייקון, נלחץ<br>מיקום רצוי בשרטוט, ונזין הערה בחלון שנפתח                                            | הערה              |        |
| 10   |                                                                                                    |                   |        |

| מאפשר הוספת תמונה : לאחר לחיצה על האייקון, נלחץ<br>מיקום רצוי בשרטוט, ונבחר תמונה רצויה בחלון שנפתח                                                                                                    | תמונה                                  |             |
|----------------------------------------------------------------------------------------------------|----------------------------------------|-------------|
| מאפשר הוספת חותמת : לאחר לחיצה על האייקון, נבחר<br>ממגוון החותמות, או נייצר חותמת אישית                                                                                                    | חותמת                                  | 2           |
| מאפשר מחיקה של עריכה שנעשתה, ושל השרטוט עצמו                                                                                                    | מחק                                    | <b>&gt;</b> |
| מאפשר הכנסת קו עם חץ, באמצעות סימון פינות<br>ENTER - וסיום ב                                                                                                    | קו עם חץ                               | ×           |
| מאפשר הכנסת קו עם חץ, באמצעות סימון פינות, הזנת<br>10 טקסט וסיום ב - ENTER                                                                                                    | קו עם חץ<br>וטקסט                      |             |
| שליטה בהגדרות קו המידה טרם הזנת קווי מידות.<br>ניתן לשלוט ב : פונט, מרחק טקסט, יחידות מידה, אורך<br>קו מידה, רמת דיוק המידה, סוג קצה קו המידה                                                                         | הגדרות קו<br>מידה                      | *           |
| הזנת קווי מידות בשרטוט. מאפייני קווי המידות נקבעים<br>לפי אייקון ״הגדרות קו מידה״. לאחר לחיצה על<br>האייקון, נסמן שתי קצוות למדידה בשרטוט. נעילה של<br>90 מעלות מתבצעת ע״י החזקת SHIFT לחוץ.                          | קו מידה                                |             |
| מאפשר חישוב שטח סגור : לאחר לחיצה על האייקון,<br>נסמן פינות השטח למדידה, וסגירת הצורה ב- ENTER.<br>נעילה של 90 מעלות מתבצעת ע״י החזקת SHIFT לחוץ.                                                                     | חישוב שטחים                            |             |
| מאפשר כיוון קנה מידה של המידות וחישוב השטחים :<br>לאחר לחיצה על האייקון, נסמן שתי קצוות בשרטוט,<br>ונזין מרחק אמיתי בחלון שנפתח עבור הרווח בין 2<br>הנקודות שסימנו. נעילה של 90 מעלות מתבצעת ע״י<br>החזקת SHIFT לחוץ. | קנה מידה עבור<br>מידות וחישוב<br>שטחים | A           |

#### אפשרויות המרת הקבצים נעשית דרך לשונית ״אפשרויות המרה״

| PLT PDF DWF DWG DXF JPG TIF uair and a rai rai rai rai rai rai rai rai rai r |                  | ראשי     | הערות | rn I | רויות המו | אפש |     |     |                |                           |           |  |
|------------------------------------------------------------------------------|------------------|----------|-------|------|-----------|-----|-----|-----|----------------|---------------------------|-----------|--|
|                                                                              | שמור<br>ובץ בתור | PLT<br>p | PDF   | DWF  | DWG       | DXF | JPG | TIF | שמור<br>תוצאות | הוסף קובץ<br>מימין לנוכחי | הוסף קובץ |  |

ישנם מספר אפשרויות המרה שונות בתוכנה, הטבלה הבאה מאגדת את אפשרויות ההמרה השונות

| פירוט | יכולות המרה    | קובץ מקור |
|-------|----------------|-----------|
|       | DWF, PDF, PLT  |           |
| *     | JPG, TIFF, PNG |           |
| **    | DWG , DXF      | PRN       |
|       | DWF, PDF, PNG  |           |
| *     | JPG, TIFF, BMP |           |
| **    | DWG , DXF      | PLT       |
|       | DWF, PLT, PNG  |           |
| **    | JPG, TIFF, BMP | PDF       |
| *     | DWG , DXF      |           |
|       | PDF, PLT, PNG  |           |
| **    | JPG, TIFF, BMP | DWF       |
| *     | DWG , DXF      |           |

\* המרה המתבצעת ללא הגבלה באורך הגיליון, ללא שינוי בקנ״מ או באיכות.

\*\* המרה מסוג זה תהפוך טקסטים ומידות לקווים. תמונות, סריקות ופונטים מסוג TTF לא יומרו.

| הסבר                                                                       | פעולה          | אייקון |
|----------------------------------------------------------------------------|----------------|--------|
| מאפשר ״שמירה בשם״ של הקובץ על גבי המחשב, לפי<br>פורמט נבחר מתוך רשימה מלאה | שמור קובץ בתור | R      |
| פורמט סגור להדפסה                                                          | PLT - המרה ל   | PLT    |
| פורמט סגור להדפסה                                                          | PDF - המרה ל   | PDF    |
| פורמט סגור להדפסה                                                          | DWF - המרה ל   | DWF    |
| פורמט קובץ שרטוטי                                                          | DWG - המרה ל   | DWG    |
| פורמט קובץ שרטוטי                                                          | DXF - המרה ל   | DXF    |
| פורמט קובץ תמונה                                                           | JPG - המרה ל   | JPG    |
| פורמט קובץ תמונה                                                           | TIFF - המרה ל  | TIF    |

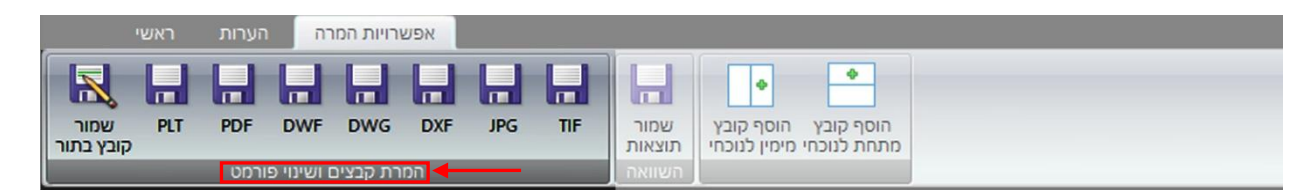

### אפשרויות המרה >> המרת קבצים ושינוי פורמט

#### אפשרויות המרה >> השוואה

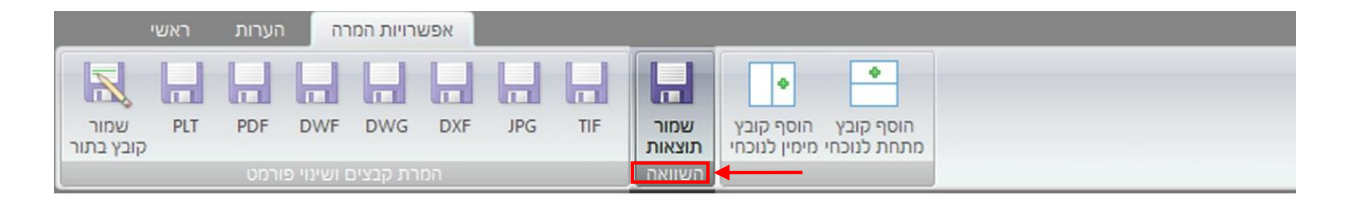

| הסבר                                       | עולה     | אייקון פ                |
|--------------------------------------------|----------|-------------------------|
| מאפשר שמירת תוצאות בעקבות השוואה בין קבצים | ת תוצאות | שמיר<br><sub>שמור</sub> |

### אפשרויות המרה >> הוספת קובץ לצד קובץ

|                   | ראשי | הערות | רה  | <mark>רויות המ</mark> ו | אפש |     |     |                          |           |                          |  |  |  |
|-------------------|------|-------|-----|-------------------------|-----|-----|-----|--------------------------|-----------|--------------------------|--|--|--|
| שמור<br>קובץ בתור | PLT  | PDF   | DWF | DWG                     | DXF | JPG | TIF | שמור<br>תוצאות<br>השוואה | הוסף קובץ | הוסף קובץ<br>מתחת לנוכחי |  |  |  |

| הסבר                                                                               | פעולה               | אייקון |
|------------------------------------------------------------------------------------|---------------------|--------|
| מאפשר איחוד מספר גיליונות לגיליון אחד, באמצעות<br>הוספת קבצים מימין לקובץ הנוכחי * | הוספת קובץ<br>מימין |        |
| מאפשר איחוד מספר גיליונות לגיליון אחד, באמצעות<br>הוספת קבצים מתחת לקובץ הנוכחי *  | הוספת קובץ<br>מתחת  | •      |

\* הקבצים המאוחדים צריכים להיות מלכתחילה באותה אוריינטציה, טרם האיחוד ביניהם. למשל - כדי להוסיף קובץ מימין לקובץ קיים, שני הקבצים צריכים להיות לרוחב (Landscape), אחרת מתקבלת תוצאה שגויה. כנ״ל לגבי אורך (Portrait). במידה והם לא, יש לפתוח כל אחד לחוד, לסובבם בכיוון הרצוי, ולשמור מחדש. רק לאחר מכן לבצע איחוד לקבצים המתוקנים.

עמוד **14** 

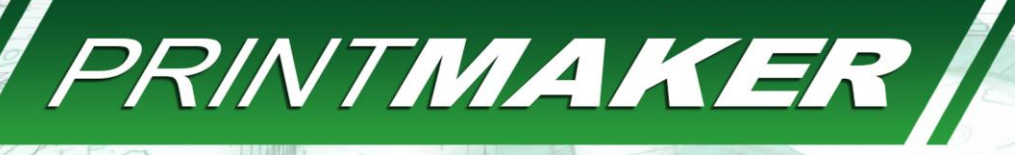

עושה סדר במשרד

מחברים - דפנה דובין, אייל רהב, אמיר רוזן

www.arcplus.co.il :אתר

טלפון: 1-800-800-282

info@arcplus.co.il :דוא"ל תמיכה: support@arcplus.co.il

יוטיוב: Arc Plus Israel

פייסבוק: Arcplus Israel

PRINTMAKER

www.arcplus.co.il

(ליד דיזיין סנטר) , מיקוד 5120052

רח' הלח"י 31 , בני ברק

תוכנות חכמות נוספות לאדריכלים ומעצבים

SHEL

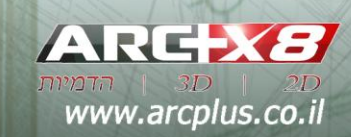

ROD AND

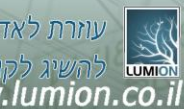

עוזרת לאדריכלים www.lumion.co.il